ガバナー諮問委員会 諮問事項入力手順書(ZC用)

336-A 地区公式サイトにアクセス https://www.lci336a.org/

「ライオンズリンク(編集)」をクリック

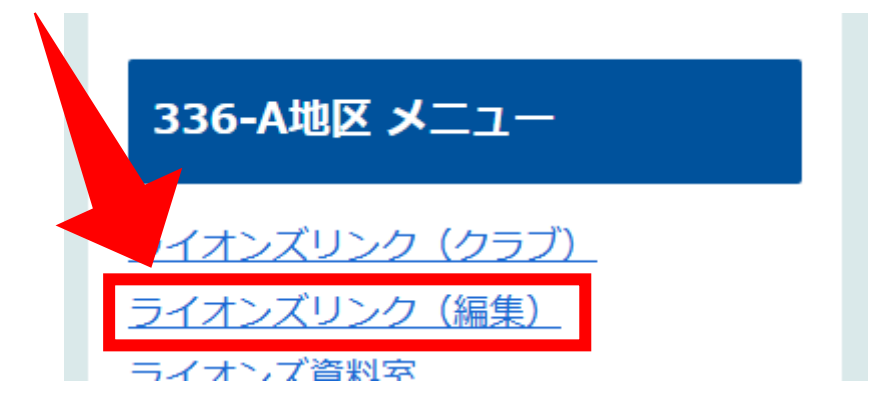

「ID」と「パスワード」に【ご本人の会員番号】を入力して「OK」をクリック

| ログイン                         |  |  |  |
|------------------------------|--|--|--|
| ※IDとPASSを入力して、NK」ボヤンを押してください |  |  |  |
| ID:                          |  |  |  |
| PASS:                        |  |  |  |
| OK                           |  |  |  |
|                              |  |  |  |
|                              |  |  |  |
|                              |  |  |  |

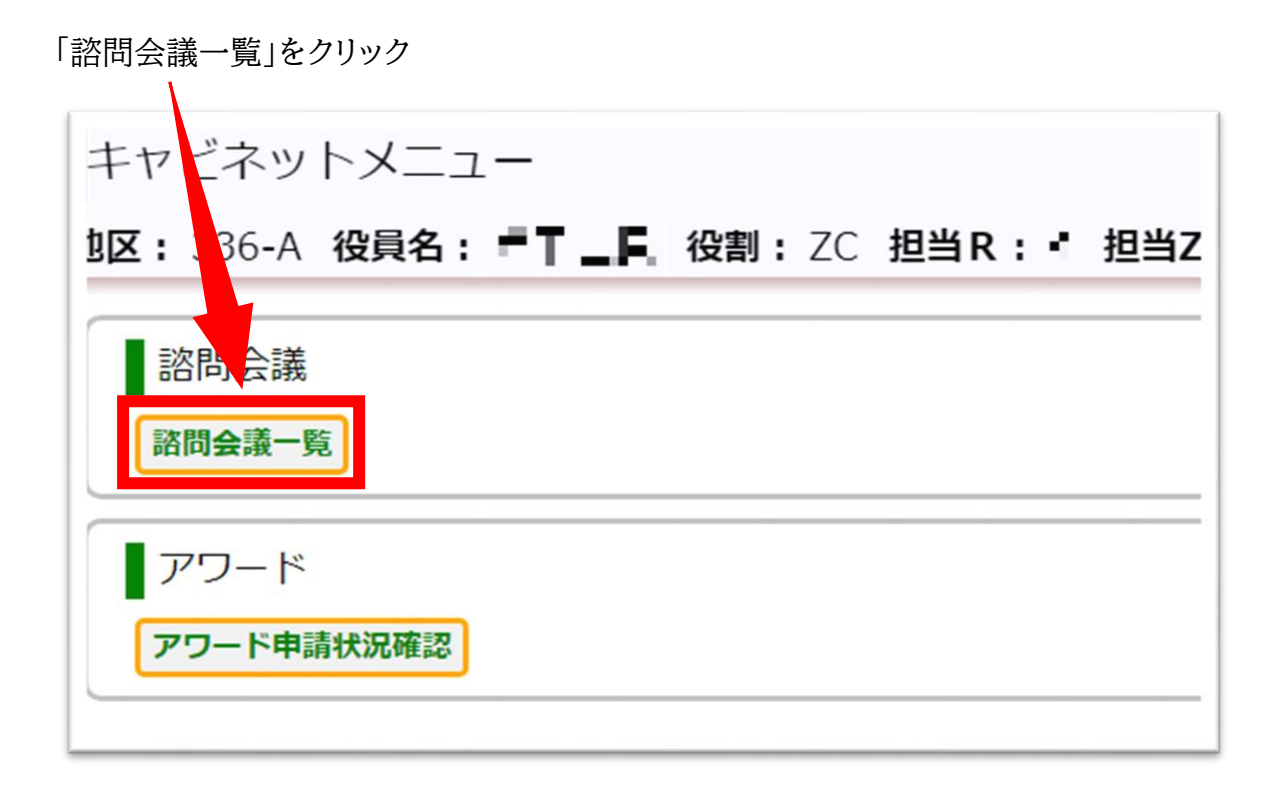

「出力」をクリックすると、関係するクラブの回答が結合された状態で Excel 出力されます。

「編集」をクリックすると、編集画面になり ZC 独自の項目を追加、締切日の変更ができます。

| 年度: 2022年度 ~                                                                                                    |            |            |     |               |
|----------------------------------------------------------------------------------------------------|------------|------------|-----|---------------|
| 諮問会議名                                                                                                    | 受付開始日付     | 受付終了日付     | 非公開 |               |
| 2-2023年度 第2回ガバナー諮問委員会 ~ 会<br>強を焦点に! ~ クラブが会員増強を推進するタ<br>ングとして最適な時期です 地区GMTコーディネー<br>又はGAT委員を招いてプレゼンテーションを企画<br>ブから「会長」・「第1副会長」・「幹事」・「会<br>員長」を招く | 2022/10/24 | 2022/11/04 | 非公開 | ◆<br>編集<br>出力 |
| 2-2023年度 第1回ガバナー諮問委員会 * * *<br>を焦点に! * * * 当日しっかりと話し合ってく<br>ハ 話し合いを中心に進行していただくために諮問<br>ま少なめにしています                                                | 2022/07/04 | 2022/07/19 | 非公開 | 編集 出力         |

## 【編集画面】

ZC の都合の良い「締切日」を設定し、最後に『保存』をクリックしてください。 編集後は関係クラブに連絡してください。

|                                                                                                    | 「ZC 独自の項目」が追加できます。 |
|----------------------------------------------------------------------------------------------------|--------------------|
|                                                                                                    |                    |
| 第2回ガバナー諮問委員会<br>を焦点に! ~<br>「を推進するタイミングとして最適な時期です<br>ネーター又はGAT委員を招いてブレゼンテーショーと画<br>☆」・「第1副会長」・「幹事」・「会員委員長」、 〈 |                    |
| 2022/11/04 Zone別受付終了日:                                                                                       | 公開状況: 非公開 ✓        |
| 諮問事項                                                                                                    |                    |
|                                                                                                    | 事項追加               |
| <b>沈て下さい</b>                                                                                                 |                    |

※出力された Excel は編集して印刷してください